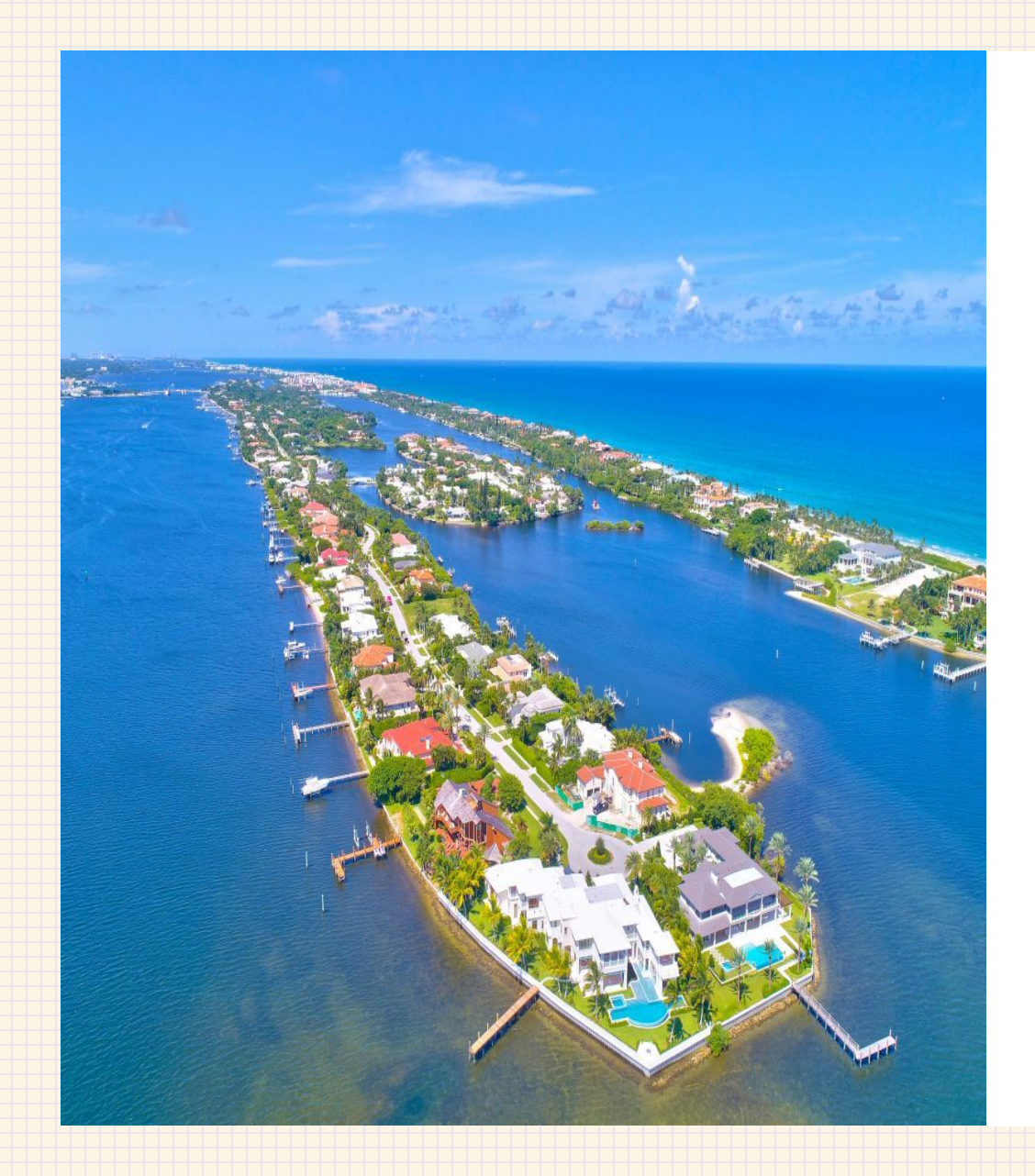

# Town of Manalapan

MY GOVERNMENT ONLINE (MGO) USER SET UP

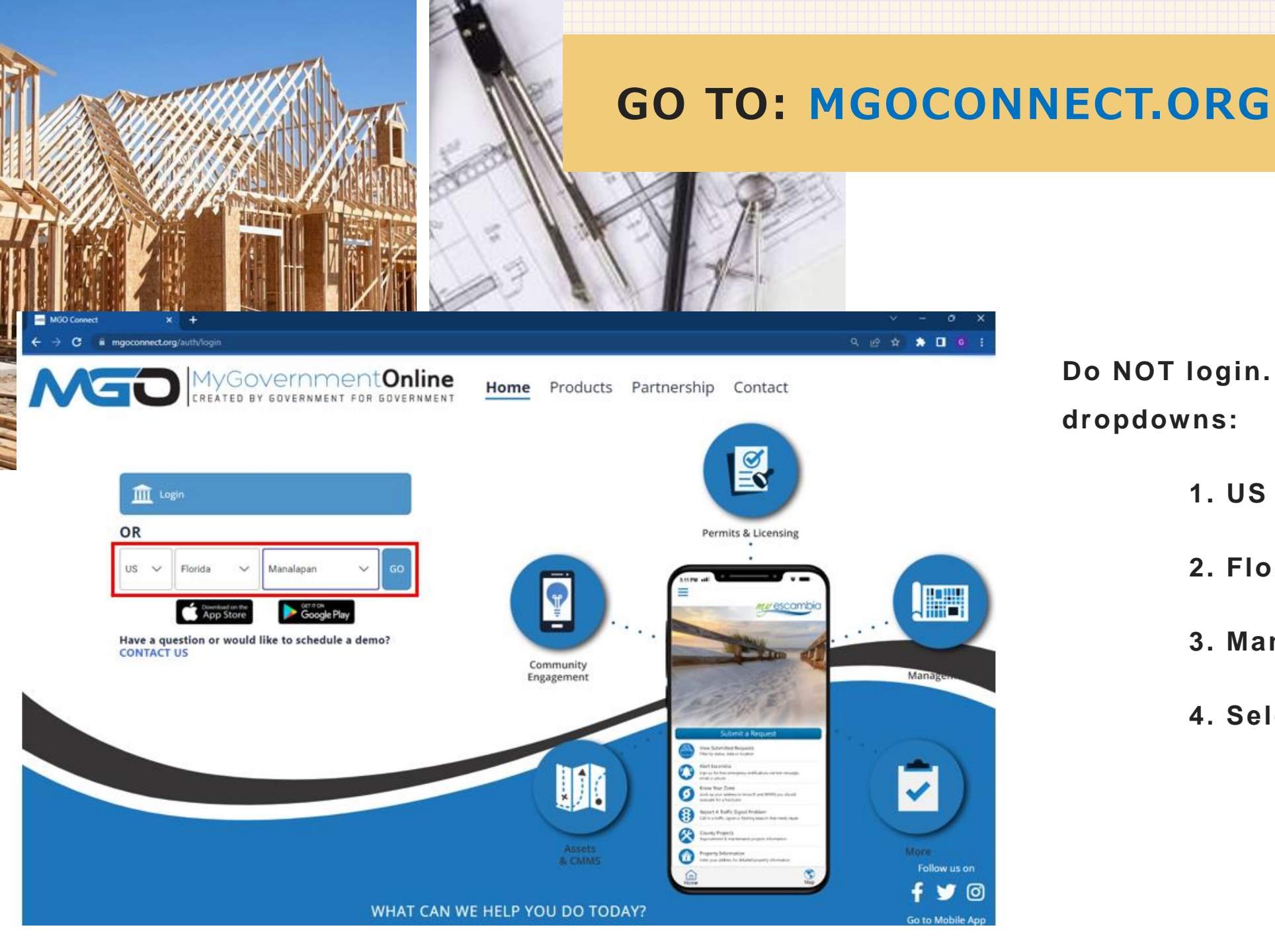

Do NOT login. Always select from the dropdowns:

1. US

2. Florida

3. Manalapan

4. Select "GO"

| OEM                          | Home  | Login                                                                                                    | New Account                                                                                                    | Support                                                                                                    | Guest Guest Manalapar                                                                                                    | n       |
|------------------------------|-------|----------------------------------------------------------------------------------------------------|----------------------------------------------------------------------------------------------------|----------------------------------------------------------------------------------------------------|----------------------------------------------------------------------------------------------------|---------|
| Apply Online For<br>A Permit |       |                                                                                                    |                                                                                                    |                                                                                                    |                                                                                                    |         |
| Search Permits               | Watch | MGO Connect Md                                                                                                    | bile - Custo<br>Weth                                                                                                    | Later Share                                                                                                    | <ul> <li>MGO Connect Customer<br/>Portal</li> <li>Receive Service From Any Participating<br/>Jurisdiction.</li> <li>The Top Header Menu Manage Services Across<br/>All Jurisdictions.</li> <li>Use The Left-Hand Menu To Access Jurisdictio<br/>Specific Services.</li> <li>Install the Mobile App To Access Online<br/>Services With Your Mobile Device.</li> </ul> | s<br>on |
|                              |       |                                                                                                    |                                                                                                    |                                                                                                    |                                                                                                    |         |
|                              | W     | hat Ca                                                                                                    | n We F                                                                                                    | lelp You                                                                                                    | u Do Today?                                                                                                    |         |
|                              | Home  | hat Ca                                                                                                    | an We H                                                                                                    | Ielp You                                                                                                    | u Do Today? 여<br>옷 Guest Current Jurisdicté<br>Manalapan                                                                                                    | ion:    |
|                              | Home  | bat Ca<br>Login N<br>Before you be<br>important det<br>1. New accour<br>number you<br>If you are usin<br>the phone you<br>2. Please liste<br>you.<br>MyPermitNow<br>3. If you miss<br>Call our office<br>reau-usity | gin the account<br>we Account<br>gin the account creation<br>ails:<br>nts require phone ve<br>enter.<br>g a phone number you<br>riself, or alert the pers<br>in to the automated<br>will make two attemp<br>both calls or are una<br>at 1-866-95-PERMIT (1 | Support<br>Support<br>on process, we would li<br>erification. Please hav<br>u do not normally have<br>ion answering the phon<br>message carefully and<br>as to call the number y<br>able to verify your nur<br>-866-957-3764). We will | LIDO TODAY?                                                                                                    |         |

#### **Choose: New Account**

The following disclaimer will appear. Select Continue to create a user profile.

3

Enter All Required Details As Directed. A phone call with automatically occur after selecting "Submit" to verify your account. *Please ensure you have access to the phone number being entered*.

| MGO Connect                                           | × +                         |                           | ✓ – ◎ X                            |
|-------------------------------------------------------|-----------------------------|---------------------------|------------------------------------|
| $\leftrightarrow$ $\rightarrow$ C $\triangleq$ mgocor | nnect.org/cp/create-account |                           | G ☆ ☆ ▲ □ 0 ÷                      |
| MED                                                   | Home                        | Login New Account Support | Current Jurisdiction:<br>Manalapan |
|                                                       |                             |                           |                                    |
|                                                       |                             | YOUR LOGIN INFORMATION    |                                    |
|                                                       |                             | E-mail *                  |                                    |
|                                                       |                             | Confirm E-mail *          |                                    |
|                                                       |                             | Password *                |                                    |
|                                                       |                             | Confirm Password *        |                                    |
|                                                       |                             |                           |                                    |
|                                                       |                             | YOUR ACCOUNT INFORMATION  |                                    |
|                                                       |                             | First Name *              |                                    |
|                                                       |                             | Last Name *               |                                    |
|                                                       |                             | Business Name             |                                    |

#### Next Steps…

#### You will automatically be brought

#### back to the main MGO page

After you receive an immediate phone call verifying the account, select <u>Login</u> at the top of the page.

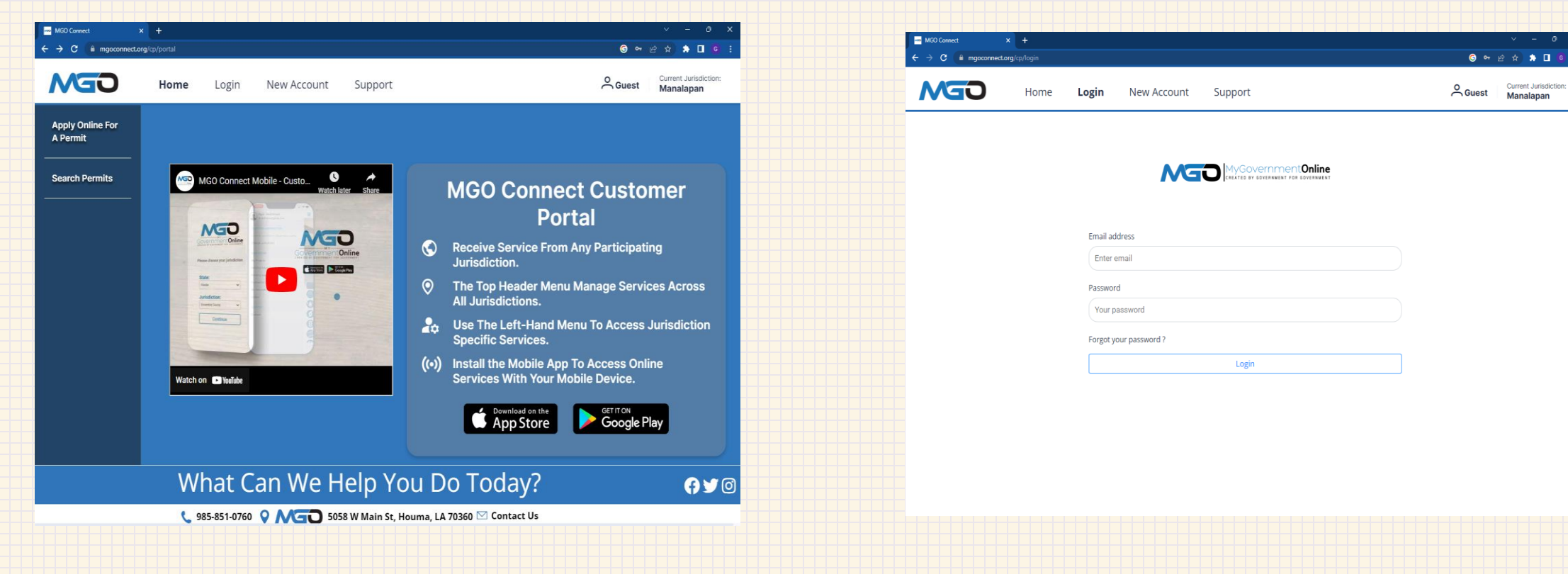

### **Apply Online for a Permit**

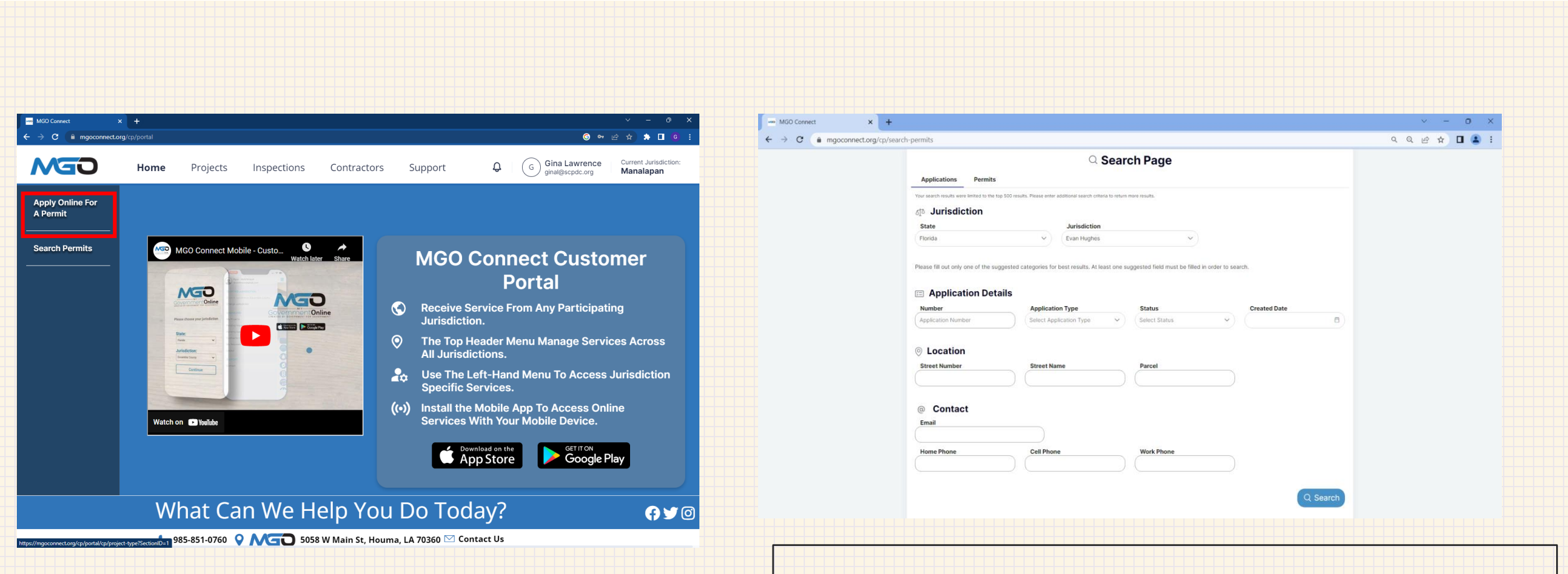

Note: Existing permits can also be found by searching the street address.

### **Apply Online for a Permit**

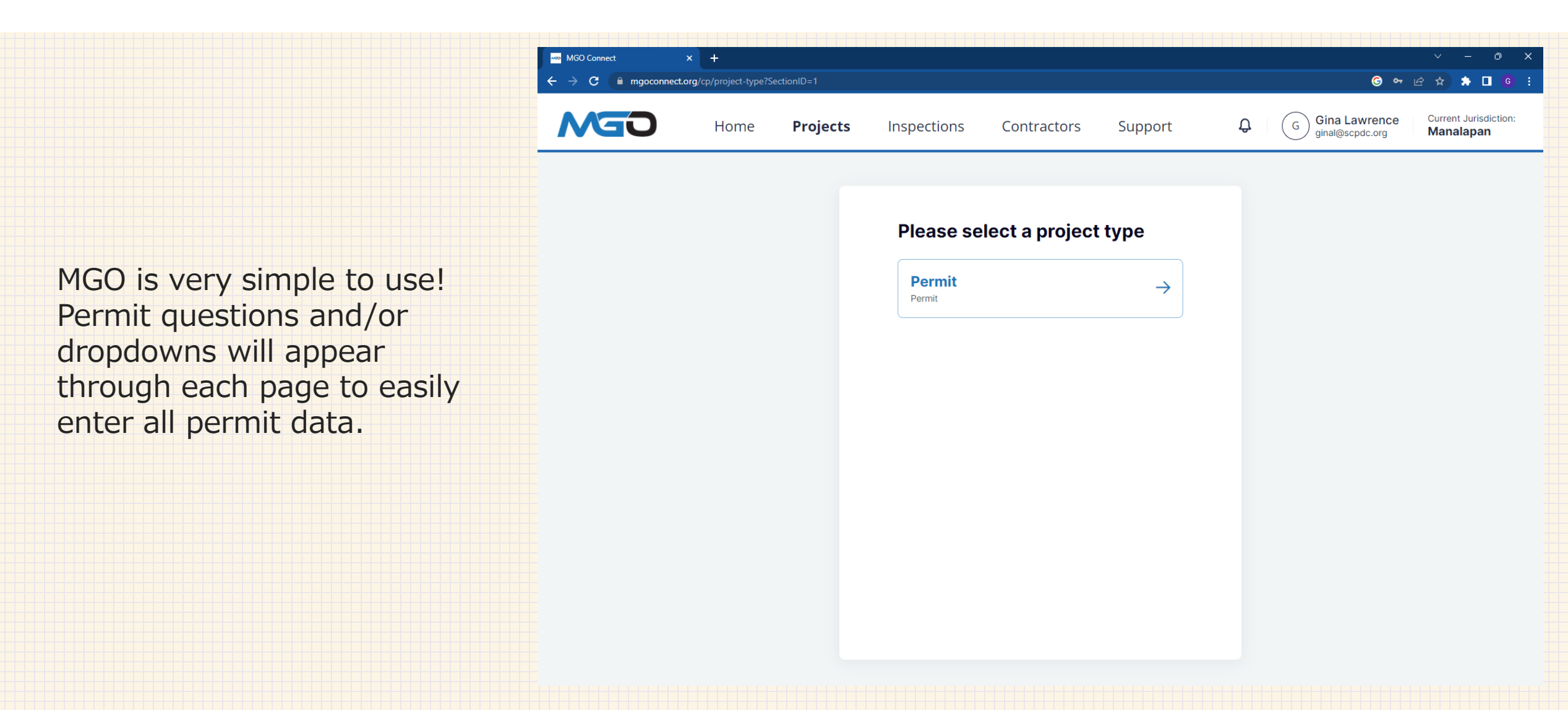

## **Final Submittal**

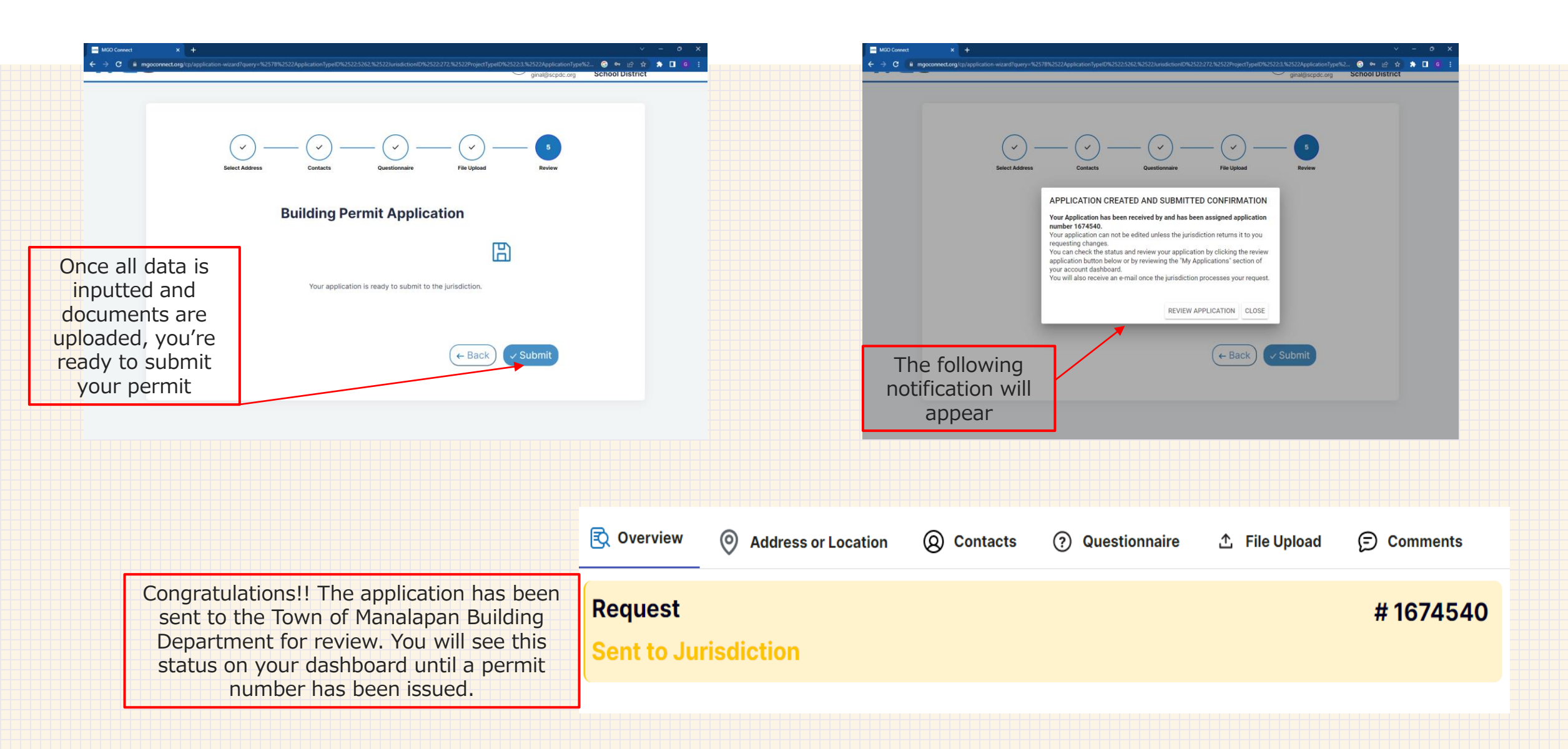

## For Additional Support Assistance, please contact MGO at:

### (866) 957-3764

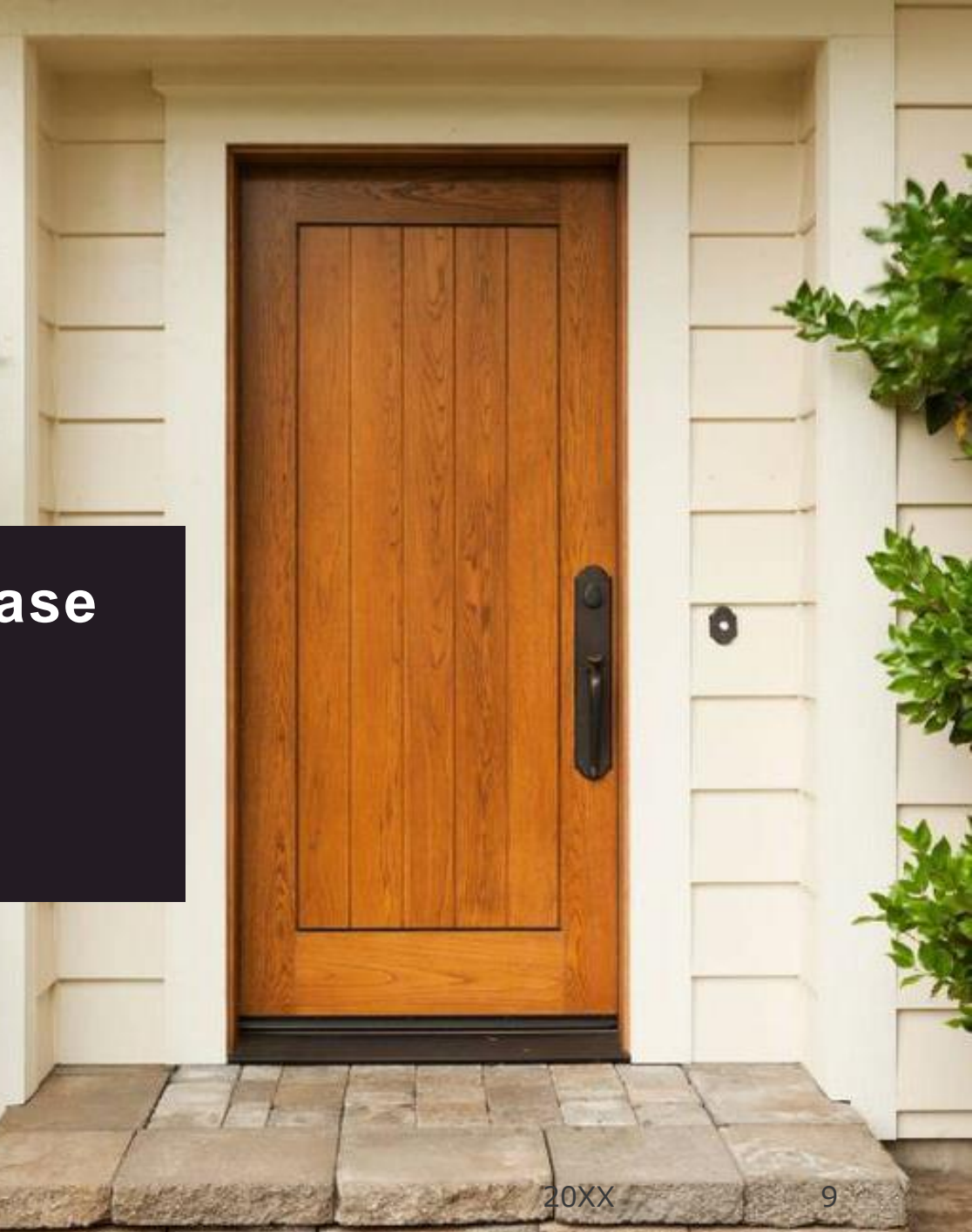